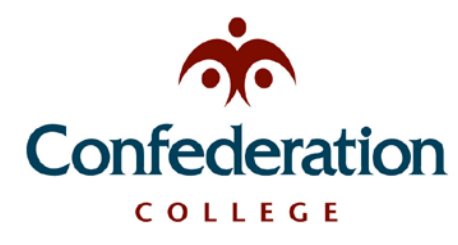

Computer Services Help Desk (475-6488) *Wireless Setup* Updated: Dec 04, 2019

## Laptop Wireless Networking

There are two networks available: **Confed-Guest** and **Confed-Secure**. See the MacOS and Windows instructions below for connecting to either network.

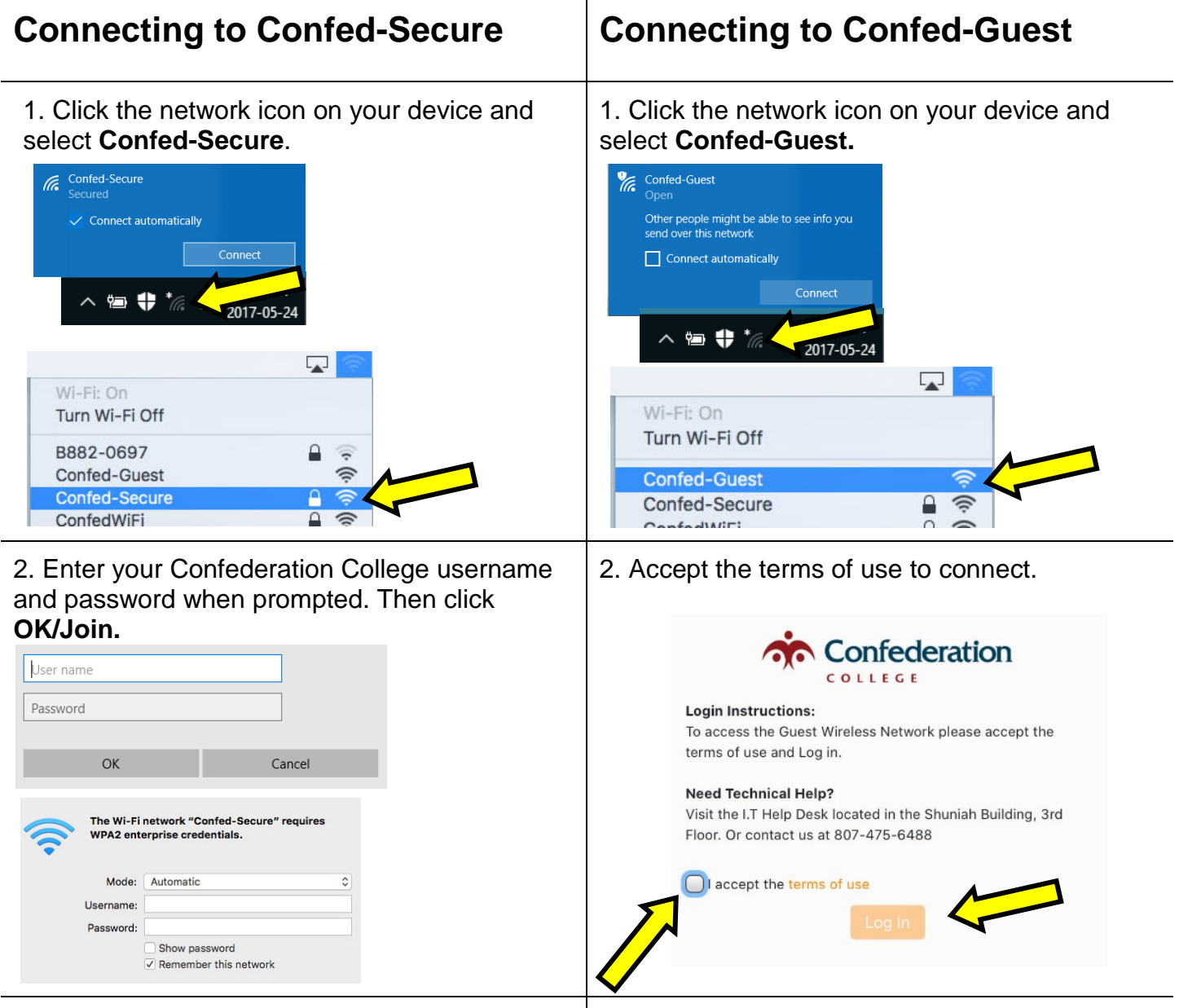

3. You may need to accept a security certificate to complete the connection.

3. The Confederation College website will open when the connection is completed.

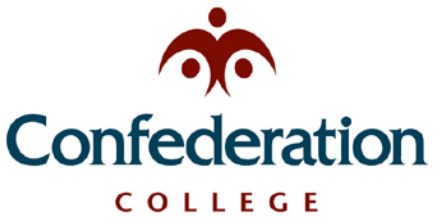

Computer Services Help Desk (475-6488) **Wireless Setup** 

Updated: Dec 04, 2019

## Mobile Wireless Networking

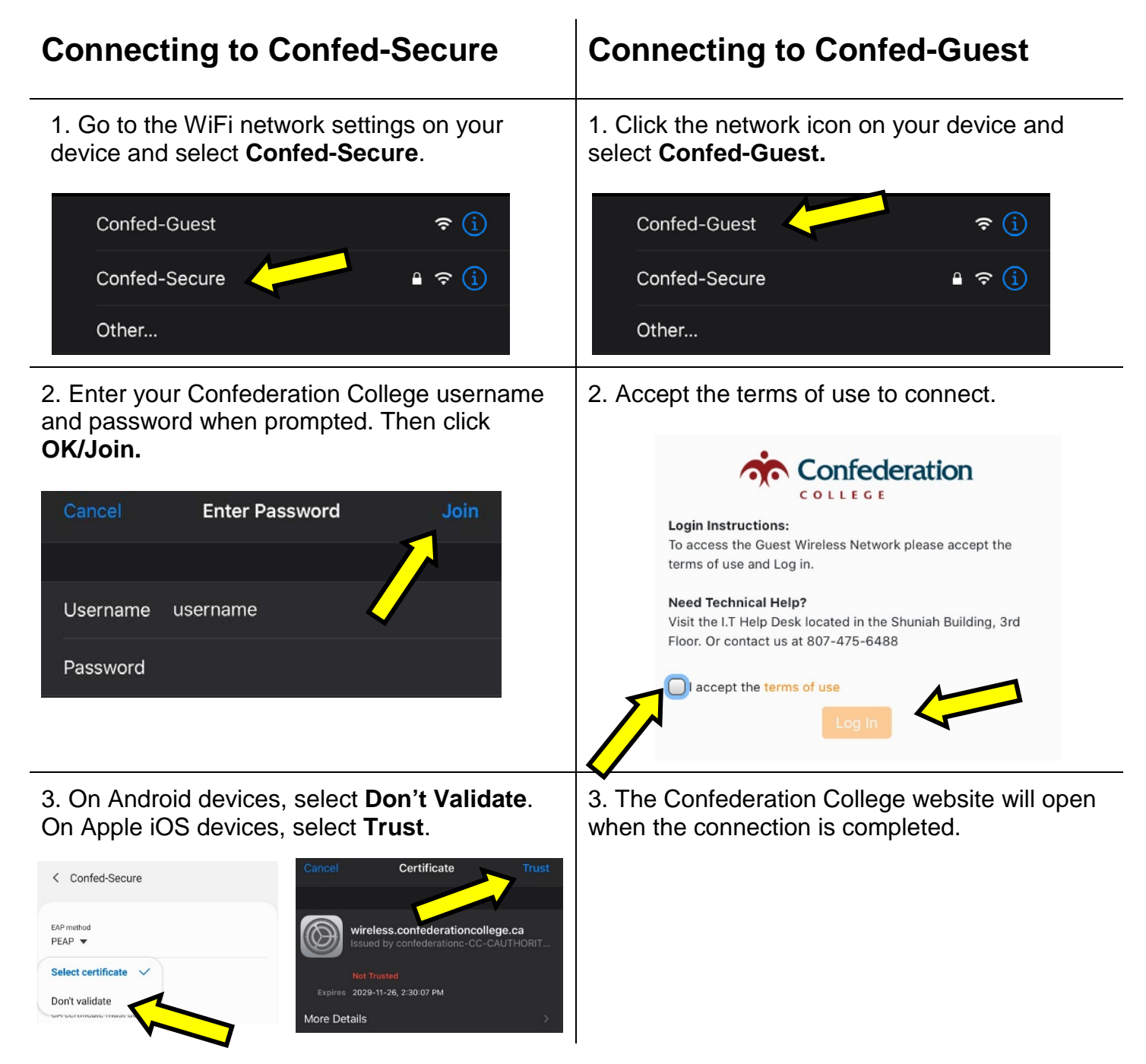